Hoe maakt u een wachtwoord aan in de nieuwe catalogus?

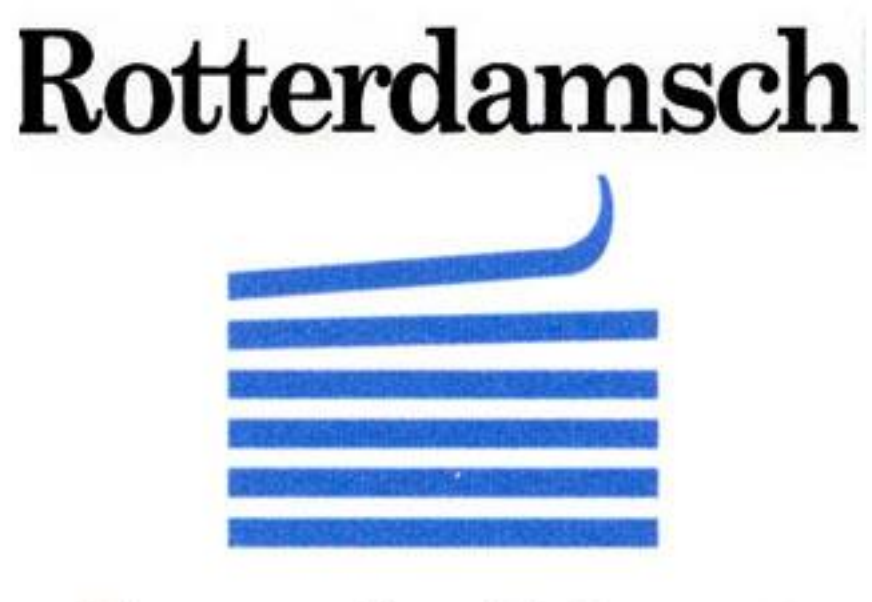

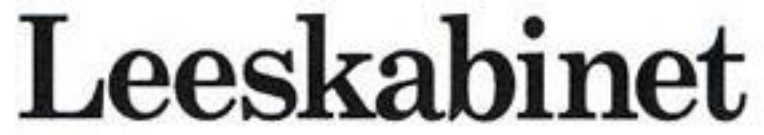

### Ga naar de homepage van het leeskabinet: www.eur.nl/rlk/

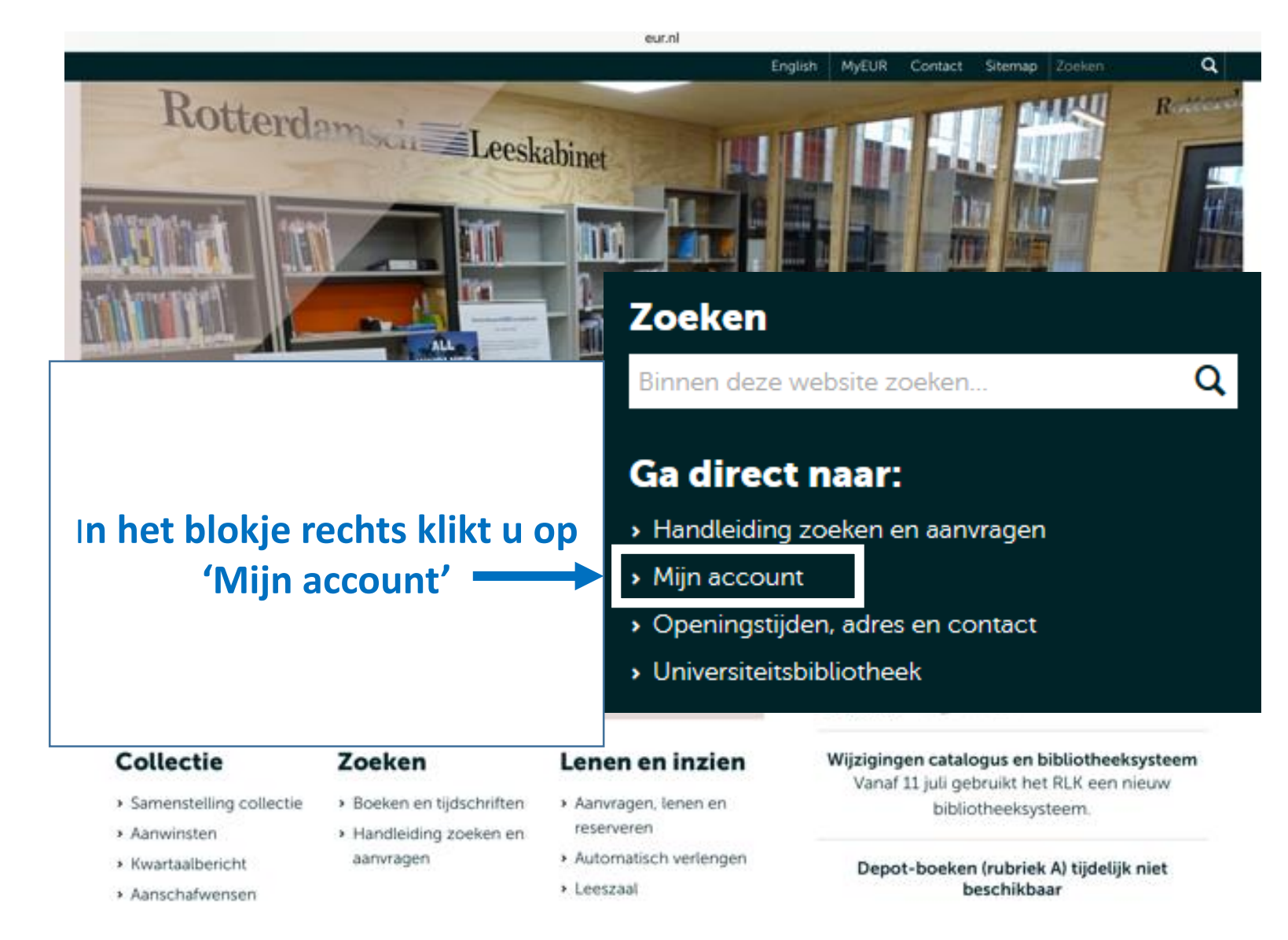

## U krijgt het volgende scherm te zien

| User Name (ERNA-<br>ID/Card no) | User Name (ERNA-ID/Card no |
|---------------------------------|----------------------------|
| Library password                | Library password           |
|                                 | Sign In Cancel             |
|                                 | Set/reset password         |

# In het volgende scherm typt u uw lenernummer zoals dat op uw pas staat

To reset your library password, enter your user name (ERNA-ID/Card number) below. You will receive an email with instructions for creating a new library password.

User Name (ERNA-ID/C

Nieuw wachtwoord aanvragen

Hartelijk dank! U ontvangt een e-mail met instructies om een nieuw wachtwoord aan te maken.

# U ontvangt deze mail met daarin een link

### Request to manage library password

Vandaag 16:40

You have submitted a request to change or create a password for your library account.

Use this link to manage your password:

https://eur.authn.worldcat.org/identityconfig/manageduser-config-

ui/cmnd/selfmgt/validatekey?

key=GyifTt1OjBFzUvzm%2Fh32nDGXEod9PUsTRCs2l9a7t5U%3D

Please note: this link will expire within 24 hours of being sent.

If you believe you received this message in error, contact your library support services.

### Via die link komt u op dit scherm

#### Change Password

Your password will be case-sensitive, and must be six characters or more, with at least one non-alphabetic character. The characters semicolon (;), colon (:), apostrophe ('), and period (.) are not allowed.

| User Name            |                 |  |
|----------------------|-----------------|--|
| New Password         |                 |  |
| Confirm New Password |                 |  |
|                      | Change Password |  |

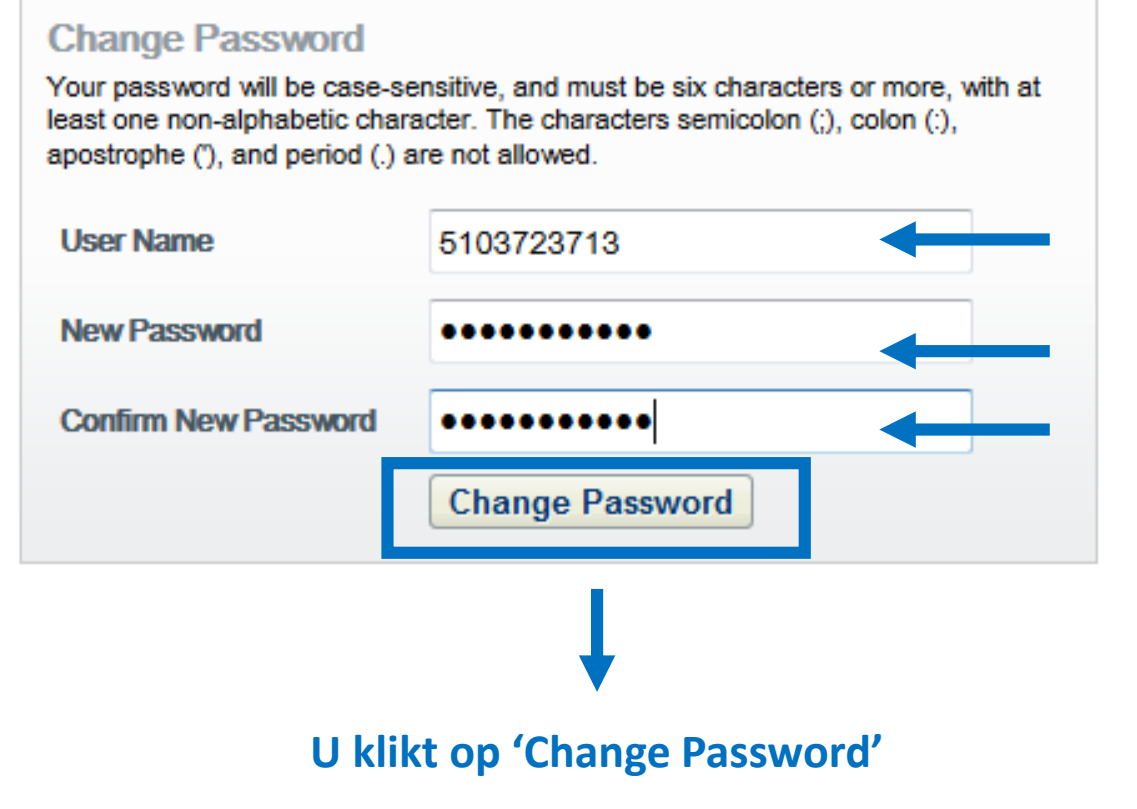

### U vult uw lenernummer in zoals dat op uw pas staat

U vult een nieuw wachtwoord in en u herhaalt dit nieuwe wachtwoord

### Uw wachtwoord is aangemaakt

Change Password Your password has been changed.

### Nu kunt u inloggen vanaf de homepage www.eur.nl/rlk/

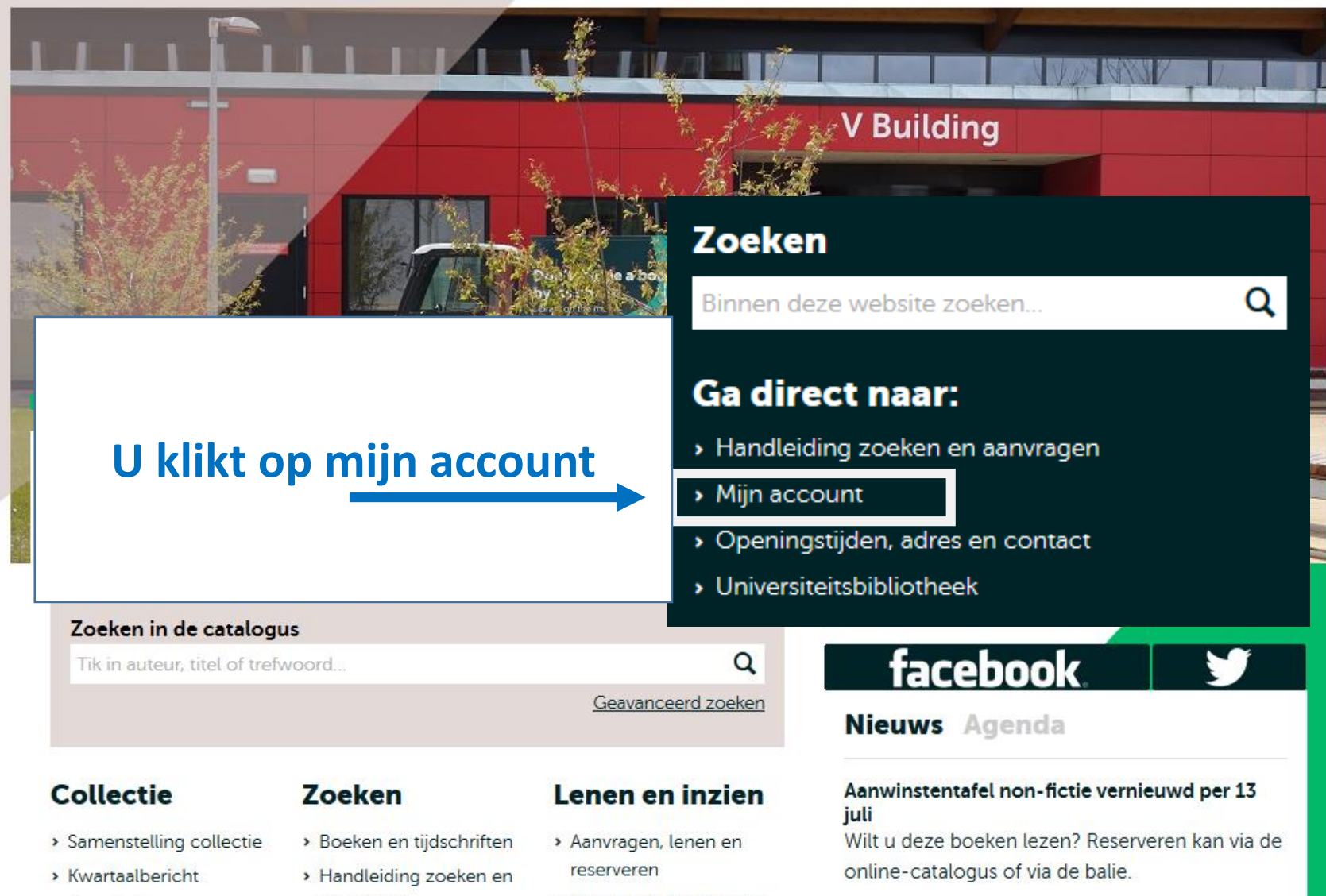

- Aanschafwensen
- aanvragen
- > Automatisch verlengen

| Sign in                         |                             |
|---------------------------------|-----------------------------|
| User Name (ERNA-<br>ID/Card no) | User Name (ERNA-ID/Card no) |
| Library password                | Library password            |
|                                 | Sign In Cancel              |
|                                 | Set/reset password          |

# Nu vult u lenernummer in met uw zojuist aangemaakte wachtwoord

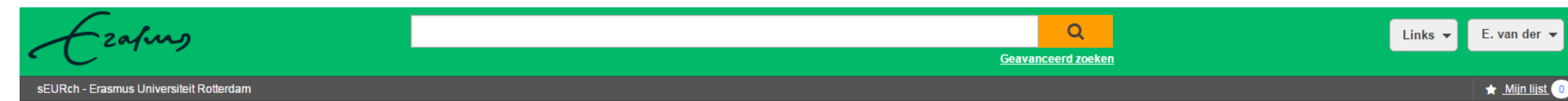

Mijn bibliotheekaccount

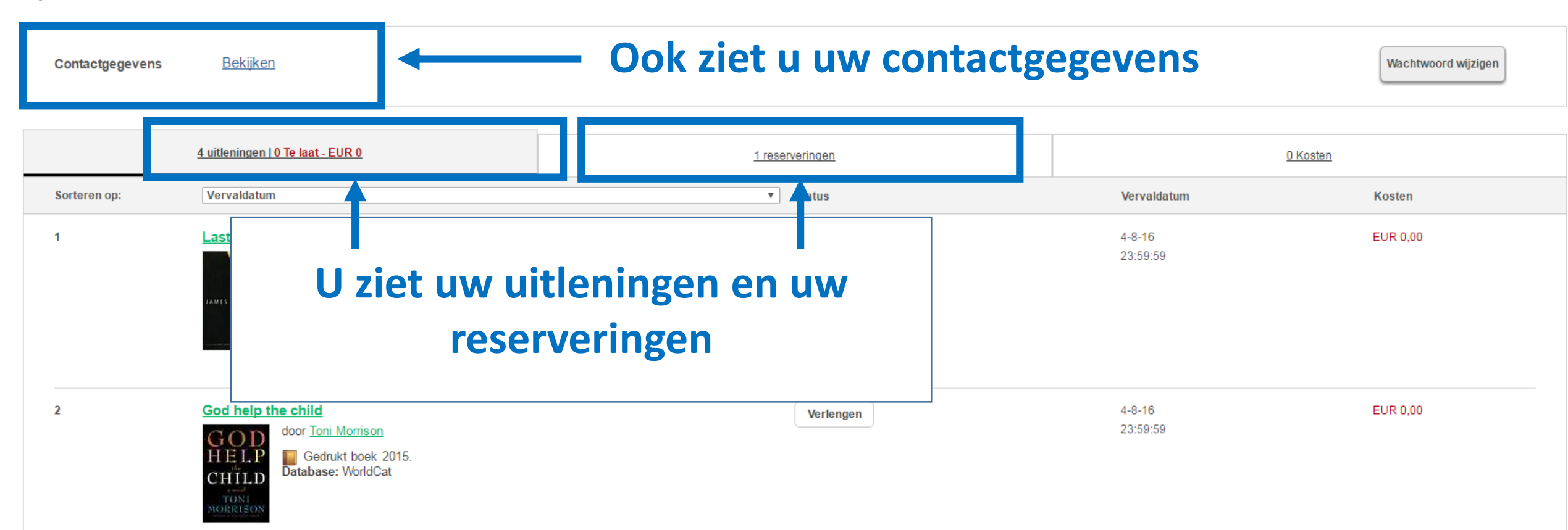

Zo ziet uw account eruit